# Thực hành phân tích số liệu với phần mềm SPSS

ThS.BS. Trần Thế Trung Bộ môn Nội Tiết Đại học Y Dược TP.HCM

# Các mục tiêu thực hành

- Nhập và gán các đặc tính cho các biến số định tính (như giới), định lượng (tuổi, chiều cao, cân nặng, chỉ số HbA1c)
- Thực hiện tính toán các biến số mới: chỉ số BMI, phân độ cân nặng dựa trên BMI, phân loại mức độ đường huyết dựa trên HbA1c
- Xử lý thống kê mô tả: tỉ lệ (giới tính), trung bình, trung vị, độ lệch chuẩn (của tuổi, chiều cao, cân nặng, HbA1c, BMI)
- So sánh hai trung bình bằng t-test: HbA1c giữa hai nhóm theo biến số giới tính (nam, nữ)

# Các mục tiêu thực hành

- Thực hiện phép kiểm chi-bình phương: so sánh tỉ lệ thừa cân, tỉ lệ kiểm soát tốt HbA1c theo giới tính
- Phân tích tương quan Pearson và Spearman: giữa BMI và HbA1c, giữa tuổi và HbA1c, giữa giới tính và HbA1c
- Hồi qui logistic với biến số phụ thuộc là (HbA1c =< 7) hoặc (HbA1c > 7), biến số độc lập bao gồm: tuổi, giới và BMI

# Nội dung

- 1. Mở ứng dụng SPSS: làm quen các cửa số
- 2. Chuẩn bị số liệu
- Nhập số liệu: trực tiếp hoặc từ tập tin Excel. Định dạng các đặc tính của biến số. Tính toán các biến số mới: BMI, mức HbA1c
- 4. Phân tích mô tả: tỉ lệ, trung bình, độ lệch chuẩn
- 5. So sánh trung bình: t-test
- 6. So sánh tỉ lệ: chi-bình phương
- 7. Phân tích tương quan: Pearson và Spearman
- 8. Hồi qui logistic và chỉ số OR

# 1. Cửa sổ chính SPSS

| ta                        |                                    |              |            |                     | Untitled1 [Da                    | itaSet0] - IBM               | I SPSS Statist    | ics Data E | ditor  |                     |                | _ 🗇 🗙 |
|---------------------------|------------------------------------|--------------|------------|---------------------|----------------------------------|------------------------------|-------------------|------------|--------|---------------------|----------------|-------|
| <u>F</u> ile <u>E</u> dit | <u>V</u> iew <u>D</u> ata <u>T</u> | ransform Ana | lyze Direc | t <u>M</u> arketing | <u>G</u> raphs <u>U</u> tilities | Add- <u>o</u> ns <u>W</u> in | idow <u>H</u> elp |            |        |                     |                |       |
| 2                         | 🛑 🛄                                | 5 3          |            |                     | h 📓 🖾                            | - 4                          |                   |            | 6      |                     |                |       |
|                           | Name                               | Туре         | Width      | Decimals            | Label                            | Values                       | Missing           | Columns    | Align  | Measure             | Role           |       |
| 1                         |                                    |              |            |                     |                                  |                              |                   |            |        |                     |                | 1     |
| 2                         |                                    |              |            |                     |                                  |                              |                   |            |        |                     |                |       |
| 3                         |                                    |              |            |                     |                                  |                              |                   |            |        |                     |                |       |
| 4                         |                                    |              |            |                     |                                  |                              |                   | Me         | nu các | lệnh                |                |       |
| 5                         |                                    |              |            |                     |                                  |                              |                   |            |        | -                   |                |       |
| 7                         |                                    |              |            |                     |                                  |                              |                   |            |        |                     |                |       |
| 8                         |                                    |              |            |                     |                                  |                              |                   |            |        |                     |                |       |
| 9                         |                                    |              |            |                     |                                  |                              |                   |            |        |                     |                |       |
| 10                        |                                    |              |            |                     |                                  | Hai ta                       | h chír            | h:         |        |                     |                |       |
| 11                        |                                    |              |            |                     | /                                |                              |                   |            |        |                     |                |       |
| 12                        |                                    |              |            |                     |                                  | - Dai                        | ta viev           | V          |        |                     |                |       |
| 13                        |                                    |              |            |                     |                                  | - Var                        | iahle '           | view       |        |                     |                |       |
| 14                        |                                    |              |            |                     | L                                | Vui                          |                   | VICVV      | -      |                     |                |       |
| 15                        |                                    |              |            |                     |                                  |                              |                   |            |        |                     |                |       |
| 16                        |                                    |              |            |                     |                                  |                              |                   |            |        |                     |                |       |
| 17                        |                                    |              |            |                     |                                  |                              |                   |            |        |                     |                |       |
| 18                        |                                    |              |            |                     |                                  |                              |                   |            |        |                     |                |       |
| 19                        |                                    |              |            |                     |                                  |                              |                   |            |        |                     |                |       |
| 20                        | 1                                  |              |            |                     |                                  |                              |                   |            |        |                     |                |       |
| Data View                 | Variable View                      |              |            |                     |                                  |                              |                   |            |        |                     |                |       |
|                           |                                    |              |            |                     |                                  |                              |                   |            |        |                     |                |       |
|                           |                                    |              |            |                     |                                  |                              |                   |            | IBM SF | 'SS Statistics Proc | essor is ready |       |

# Cửa sổ Đầu ra (Output)

| ta *C                                                         | utput1 [Document1] - IBM SPSS Statistics Viewer                                                           | _ 🗆 🗙        |
|---------------------------------------------------------------|----------------------------------------------------------------------------------------------------|--------------|
| <u>File E</u> dit <u>V</u> iew <u>D</u> ata <u>T</u> ransform | Insert Format Analyze Direct Marketing Graphs Utilities Add-ons                                           | Window Help  |
| 😑 H 🖨 🗟 🤌 🗉                                                   | ] 🗠 🛪 🞇 📲 📥 📹 📎 🗣 🖨                                                                                       |              |
| <b>* * + - </b>                                               |                                                                                                    |              |
| GE:                                                           | :<br>TLE='C:\Users\SONY\Downloads\Cong viec\BS Dat - NCS\BSDAT_DATA_<br>PASET NAME DataSet1 WINDOW=FRONT. | 01.sav'.     |
|                                                               | IBM SPSS Statistics Process                                                                               | For is ready |
|                                                               | 101/1 01 00 0141/31/031 10/033                                                                            | sons ready   |

# Chuẩn bị số liệu: ví dụ

- Các biến số định tính:
  - Giới tính: nam (M) hoặc nữ (F)
  - Định nghĩa: nam = 1, nữ = 2
- Các biến số định lượng:
  - Tuổi: làm tròn số nguyên, không có số thập phân
  - Chiều cao: đơn vị cm, số nguyên
  - Cân nặng: kg, một số thập phân
  - BMI: tính từ cân nặng và chiều cao
  - HbA1c: một số thập phân

# Ví dụ bảng số liệu

| STT | Họtên | Tuổi | Giới | Ссао | Cnang | BMI | HbA1c |
|-----|-------|------|------|------|-------|-----|-------|
| 1   | NVT   | 43   | М    | 165  | 66    |     | 7,6   |
| 2   | TBT   | 56   | М    | 159  | 69    |     | 6,5   |
| 3   | TTNY  | 19   | М    | 148  | 45    |     | 6,9   |
| 4   | HNC   | 68   | М    | 178  | 76    |     | 8,1   |
| 5   | BMN   | 71   | F    | 161  | 78    |     | 7,2   |
| 6   | ттко  | 40   | F    | 149  | 55    |     | 5,8   |
| 7   | тткн  | 59   | F    | 154  | 61    |     | 6,6   |
| 8   | NTKK  | 28   | F    | 158  | 70    |     | 6,4   |
| 9   | ТМН   | 49   | М    | 165  | 49    |     | 7,8   |
| 10  | LTNH  | 68   | M    | 150  | 62    |     | 8,4   |
| 11  | LTTT  | 36   | Μ    | 172  | 58    |     | 8,0   |
| 12  | TRR   | 51   | F    | 174  | 66    |     | 7,9   |

#### 3. Nhập số liệu trực tiếp Nhập tên biến số

| <b>t</b>                  |                           |               |            | *Untitle     | ed1 [DataSet0]                   | - IBM SPSS S                 | Statistics Dat    | a Editor |                    |                 | – 🗆 ×     |
|---------------------------|---------------------------|---------------|------------|--------------|----------------------------------|------------------------------|-------------------|----------|--------------------|-----------------|-----------|
| <u>F</u> ile <u>E</u> dit | <u>V</u> iew <u>D</u> ata | Transform Ana | alyze Dire | ct Marketing | <u>G</u> raphs <u>U</u> tilities | Add- <u>o</u> ns <u>W</u> in | ndow <u>H</u> elp |          |                    |                 |           |
| 🔁 H                       | I 🛑 🛄                     |               |            |              |                                  | - 42                         |                   | <b>1</b> |                    |                 |           |
|                           | Name                      | Туре          | Width      | Decimals     | Label                            | Values                       | Missing           | Columns  | Align              | Measure         | Role      |
| 1                         | STT                       | Numeric       | 8          | 2            |                                  | None                         | None              | 8        | ■ Right            | Unknown         | ゝ Input ป |
| 2                         | Age                       | Numeric       | 8          | 2            |                                  | None                         | None              | 8        | ■ Right            | Unknown         | ➤ Input   |
| 3                         | Gender                    | Numeric       | 8          | 2            |                                  | None                         | None              | 8        | ■ Right            | Unknown         | ➤ Input   |
| 4                         | Height                    | Numeric       | 8          | 2            |                                  | None                         | None              | 8        | ■ Right            | Unknown         | > Input   |
| 5                         | Weight                    | Numeric       | 8          | 2            |                                  | None                         | None              | 8        | ■ Right            | Unknown         | > Input   |
| 6                         | HbA1c                     | Numeric       | 8          | 2            |                                  | None                         | None              | 8        | ■ Right            | Unknown         | > Input   |
| 7                         |                           |               |            |              |                                  |                              |                   |          |                    |                 |           |
| 8                         |                           |               |            |              |                                  |                              |                   |          |                    |                 |           |
| 9                         |                           |               |            |              |                                  |                              |                   |          |                    |                 |           |
| 10                        |                           |               |            |              |                                  |                              |                   |          |                    |                 |           |
| 11                        |                           |               |            |              |                                  |                              |                   |          |                    |                 |           |
| 12                        |                           |               |            |              |                                  |                              |                   |          |                    |                 |           |
| 13                        |                           |               | nộn.       | tab v        | ariable                          | view                         |                   |          |                    |                 |           |
| 14                        | /                         |               |            |              |                                  |                              |                   |          |                    |                 |           |
| 15                        |                           |               |            |              |                                  |                              |                   |          |                    |                 |           |
| 16                        |                           |               |            |              |                                  |                              | NUL A IN          | L 2      | .: *               |                 | T         |
|                           | 1                         |               |            |              |                                  |                              | īvnap             | ten      | bien so            | : кпопс         |           |
| Data View                 | Variable View             | ,             |            |              |                                  |                              |                   | kho      | oảng tr            | ắng             |           |
|                           |                           |               |            |              |                                  |                              |                   | IBM SP   | SS Statistics Proc | cessor is ready |           |

#### Nhập số liệu trực tiếp Định dạng biến số

| Measure Role                          |
|---------------------------------------|
| Mign Measure Role                     |
| imns Alian Measure Role               |
| indudure ridio                        |
| ■ Right Unknown > Input               |
| ■ Right Unknown > Input               |
| ■ Right Unknown > Input               |
| ≣ Right Unknown N Input               |
| ■ Right Unknown > Input               |
| ■ Right Unknown > Input               |
|                                       |
|                                       |
|                                       |
|                                       |
|                                       |
| 3M SPSS Statistics Processor is ready |
|                                       |

Chọn số lượng chữ số thập phân

#### 3. Nhập số liệu trực tiếp Gán giá trị cho biến định tính

| ta               |                                                                                            |         |       | *Untitle                                | d1 [DataSet0] | - IBM SPSS | Statistics Dat                                                                                                    | a Editor |         |         | >       |   |  |  |
|------------------|--------------------------------------------------------------------------------------------|---------|-------|-----------------------------------------|---------------|------------|----------------------------------------------------------------------------------------------------|----------|---------|---------|---------|---|--|--|
| <u>File</u> Edit | ile Edit View Data Transform Analyze Direct Marketing Graphs Utilities Add-ons Window Help |         |       |                                         |               |            |                                                                                                    |          |         |         |         |   |  |  |
| ) 😂 占            |                                                                                            |         |       | i a a a a a a a a a a a a a a a a a a a |               |            | A 100 - 100 - | <b>A</b> |         |         |         |   |  |  |
|                  | Name                                                                                       | Туре    | Width | Decimals                                | Label         | Values     | Missing                                                                                                    | Columns  | Align   | Measure | Role    |   |  |  |
| 1                | STT                                                                                        | Numeric | 8     | 0                                       |               | None       | None                                                                                                    | 8        | 疆 Right | Unknown | > Input | 1 |  |  |
| 2                | Age                                                                                        | Numeric | 8     | 0                                       |               | None       | None                                                                                                    | 8        | 署 Right | Unknown | S Input |   |  |  |
| 3                | Gender Numeric 8 0 None 8 🗏 Right Unknown                                                  |         |       |                                         |               |            |                                                                                                    |          |         |         |         |   |  |  |
| 4                | 4 Height Numeric 8 0 Value Labels X                                                        |         |       |                                         |               |            |                                                                                                    |          |         |         |         |   |  |  |
| 5                | 5 Weight Numeric 8 1                                                                       |         |       |                                         |               |            |                                                                                                    |          |         |         |         |   |  |  |
| 6                | 6 HbA1c Numeric 8 1 Value Labels                                                           |         |       |                                         |               |            |                                                                                                    |          |         |         |         |   |  |  |
| 7                | 7   Value:   2   Spelling                                                                  |         |       |                                         |               |            |                                                                                                    |          |         |         |         |   |  |  |
| 8                | 8 Label. Female                                                                            |         |       |                                         |               |            |                                                                                                    |          |         |         |         |   |  |  |
| 9                | 9 1 = "Male"                                                                               |         |       |                                         |               |            |                                                                                                    |          |         |         |         |   |  |  |
| 10               | 10 1 = "Male"                                                                              |         |       |                                         |               |            |                                                                                                    |          |         |         |         |   |  |  |
| 11               |                                                                                            |         |       |                                         |               | Chan       | ge                                                                                                    |          |         |         |         |   |  |  |
| 12               |                                                                                            |         |       |                                         |               | Remo       | ove                                                                                                    |          |         |         | 1       |   |  |  |
| 13               |                                                                                            |         |       |                                         |               |            |                                                                                                    |          |         |         |         |   |  |  |
| 14               |                                                                                            |         |       |                                         |               | _          | (                                                                                                    |          |         |         |         |   |  |  |
| 15               |                                                                                            |         |       |                                         |               |            | OK                                                                                                    | Cancel   | Help    |         |         |   |  |  |
| 16               |                                                                                            |         |       |                                         |               |            |                                                                                                    |          |         |         |         | - |  |  |
| 4.77             | 4                                                                                          |         |       |                                         |               |            |                                                                                                    |          |         |         |         |   |  |  |
| Data View        | Variable View                                                                              | v       |       |                                         |               |            |                                                                                                    |          |         |         |         |   |  |  |
|                  | IBM SPSS Statistics Processor is ready                                                     |         |       |                                         |               |            |                                                                                                    |          |         |         |         |   |  |  |
|                  |                                                                                            | C       | hon   | Value                                   | s của h       | iến sô     | Gend                                                                                                    | er       |         |         |         |   |  |  |
|                  |                                                                                            |         | нүп   | value                                   |               |            |                                                                                                    |          |         |         |         |   |  |  |
|                  |                                                                                            | 🗌 Gár   | nđịnh | <u>n ngh</u>                            | ia 1 =        | Male,      | 2 = Fe                                                                                                    | emale    | 2       |         |         |   |  |  |

#### 3. Nhập số liệu trực tiếp Chọn loại thang đo

| File Fall View, Date Tenneform, Analysis, Direct Madesian, Complex, Hilling, Addison, Mindow, Hale                                          |           |
|----------------------------------------------------------------------------------------------------|-----------|
| Lie Foir Jiew Dara Transform Augive Direct Warketing Grabus Add-Gus Mildow Helb                                                             |           |
| 😑 H 🍈 💷 🖛 🥣 🎬 🏪 🗐 M 📰 🖾 📰 🐴 🖽 🖬 🐼 🐃                                                                                                    |           |
| Name         Type         Width         Decimals         Label         Values         Missing         Columns         Align         Measure | Role      |
| 1 STT Numeric 8 0 None None 8 $\equiv$ Right all Ordinal N                                                                                  | 🖌 Input 🥤 |
| 2 Age Numeric 8 0 None None 8 In Right Shominal                                                                                             | Input     |
| 3 Gender Numeric 8 0 {1, Male} None 8 ≣ Right ♣ Nominal                                                                                     | Input     |
| 4 Height Numeric 8 0 None None 8 ≣Right <i>I</i> Scale                                                                                      | Input     |
| 5 Weight Numeric 8 1 None None 8 ≣Right 🖋 Scale                                                                                             | Input     |
| 6 HbA1c Numeric 8 1 None None 8 ≣Right <mark>∕ Scale</mark>                                                                                 | Input     |
| 7                                                                                                    |           |
| 8                                                                                                    |           |
| 9                                                                                                    |           |
| 10                                                                                                    |           |
| Chon thang đo lường: Ordinal, Nominal                                                                                                    |           |
| 12 hay Scalo cho từng biến cố                                                                                                    |           |
| 13 Hay Scale cho tung bien so                                                                                                    |           |
| 14                                                                                                    |           |
| 15                                                                                                    |           |
| 16                                                                                                    |           |
| 17                                                                                                    | E E       |
| Data View                                                                                                    |           |
|                                                                                                    |           |

#### Nhập số liệu trực tiếp Biến số dạng văn bản (họ tên)

| <b>t</b>         |                                        |              |             | *Untitle            | ed1 [DataSet0]   | - IBM SPSS S | Statistics Dat    | a <mark>Ed</mark> itor |         |                | _ 🗆 🛛     |  |
|------------------|----------------------------------------|--------------|-------------|---------------------|------------------|--------------|-------------------|------------------------|---------|----------------|-----------|--|
| <u>File</u> Edit | View Data                              | Transform An | alyze Direc | t <u>M</u> arketing | Graphs Utilities | Add-ons Wir  | ndow <u>H</u> elp |                        |         |                |           |  |
| 2                |                                        |              | E 1         | H 🖿                 |                  |              |                   | <b>ABS</b>             |         |                |           |  |
|                  | Name                                   | Туре         | Width       | Decimals            | Label            | Values       | Missing           | Columns                | Align   | Measure        | Role      |  |
| 1                | ST                                     | Numeric      | 8           | 0                   |                  | None         | None              | 8                      | ■ Right | d Ordina       | ゝ Input 🧉 |  |
| 2                | Name                                   | String       | 38          | 0                   |                  | None         | None              | 8                      | ■ Left  | \delta Nominal | S Input   |  |
| 3                | Age                                    | Numeric      | 8           | 0                   |                  | None         | None              | 8                      | ■ Right | \delta Nominal | S Input   |  |
| 4                | Gender                                 | Numeric      | 8           | 0                   |                  | {1, Male}    | None              | 8                      | ■ Right | \delta Nominal | S Input   |  |
| 5                | Height                                 | Numeric      | 8           | 0                   |                  | None         | None              | 8                      | ≣ Right | 🛷 Scale        | ➤ Input   |  |
| 6                | Weight                                 | Numeric      | 8           | 1                   |                  | None         | None              | 8                      | ■ Right | 🛷 Scale        | > Input   |  |
| 7                | HbA1c                                  | Numeric      | 8           | 1                   |                  | None         | None              | 8                      | a Right | 🛷 Scale        | > Input   |  |
| 8                |                                        |              |             |                     |                  |              |                   |                        |         |                |           |  |
| 9                |                                        |              |             |                     |                  |              |                   |                        |         |                |           |  |
| 10               |                                        |              |             |                     |                  |              |                   |                        |         |                |           |  |
| 11               |                                        |              |             |                     |                  |              |                   |                        |         |                |           |  |
| 12               |                                        | Biêr         | 1 SÔ (      | lang                | chữ viê          | et (nhu      | r ho tê           | en):                   |         |                |           |  |
| 13               |                                        | chon         | Tun         |                     | tring            |              | h nhù             | hơn                    |         |                |           |  |
| 14               |                                        | Споп         | TAbe        |                     | ounig vo         |              | ii piiu           | ΠŲΡ                    |         |                |           |  |
| 15               |                                        |              |             |                     |                  |              | 1                 |                        |         |                |           |  |
| 16               |                                        |              |             |                     |                  |              |                   |                        |         |                |           |  |
|                  | 4                                      |              |             |                     |                  |              |                   |                        |         |                |           |  |
| Data Vew         | Variable Viev                          | v            |             |                     |                  |              |                   |                        |         |                |           |  |
|                  | IBM SPSS Statistics Processor is ready |              |             |                     |                  |              |                   |                        |         |                |           |  |

#### 3. Nhập số liệu trực tiếp Nhập số liệu vào Data view

| ta       |                  |           |           |                | *Untitled1            | [DataSet0] -          | IBM SPSS S  | Statistics Da     | ta Edito | r     |      |       | —          |                |
|----------|------------------|-----------|-----------|----------------|-----------------------|-----------------------|-------------|-------------------|----------|-------|------|-------|------------|----------------|
| File E   | dit <u>V</u> iew | Data      | Transform | Analyze Direct | Marketing <u>G</u> ra | phs <u>U</u> tilities | Add-ons Wir | ndow <u>H</u> elp |          |       |      |       |            |                |
|          |                  |           |           | III 📥 =        | 🛛 AA 🕺                | ş 😰 🚪                 |             |                   |          | 6     |      |       | 100        |                |
| 13 : Hb/ | A1c              |           |           |                |                       |                       |             |                   |          |       |      |       | Visible: 7 | of 7 Variables |
|          | 5                | STT       | Name      | Age            | Gender                | Height                | Weight      | HbA1c             | var      | var   | var  | var   | var        | var            |
| 1        |                  | 1         | NVT       | 43             | Male                  | 165                   | 66,0        | 7,6               |          |       |      |       |            | 1              |
| 2        |                  | 2         | TBT       | 56             | Male                  | 159                   | 69,0        | 6,5               |          |       |      |       |            |                |
| 3        |                  | 3         | TTNY      | 19             | Male                  | 148                   | 45,0        | 6,9               |          |       |      |       |            |                |
| 4        |                  | 4         | HNC       | 68             | Male                  | 178                   | 76,0        | <mark>8</mark> ,1 |          |       |      |       |            |                |
| 5        |                  | 5         | BMN       | 71             | Female                | 161                   | 78,0        | 7,2               |          |       |      |       |            |                |
| 6        |                  | 6         | TTKO      | 40             | Female                | 149                   | 55,0        | 5,8               |          |       |      |       |            |                |
| 7        |                  | 7         | ТТКН      | 59             | Female                | 154                   | 61,0        | 6,6               |          |       |      |       |            |                |
| 8        |                  | 8         | NTKK      | 28             | Female                | 158                   | 70,0        | 6,4               |          |       |      |       |            |                |
| 9        |                  | 9         | TMH       | 49             | Male                  | 165                   | 49,0        | 7,8               |          |       |      |       |            |                |
| 10       |                  | 10        | LTNH      | 68             | Male                  | 150                   | 62,0        | 8,4               |          |       |      |       |            |                |
| 11       |                  | 11        | LTTT      | 36             | Male                  | 172                   | 58,0        | 8,0               |          |       |      |       |            |                |
| 12       |                  |           |           |                |                       |                       |             | 7,9               |          |       |      |       | -          |                |
| 13       |                  |           | C         | Chon ta        | ib Data               | a view                |             |                   |          |       |      |       |            |                |
| 14       |                  |           |           |                |                       |                       |             |                   |          |       |      |       |            |                |
| 15       |                  |           |           |                |                       |                       |             |                   |          |       |      |       |            |                |
|          | 1-               |           |           |                |                       |                       |             |                   |          |       |      |       |            | 1              |
| Data \   | Varia            | able View |           |                |                       | _                     |             |                   |          |       |      |       |            |                |
|          |                  |           |           |                |                       |                       |             |                   |          |       |      |       |            | <u>^</u>       |
|          |                  |           |           |                |                       |                       | Thu         | tc niệ            | n nn     | iap s | onel | r vac | o cac      | 0              |

# 3. Nhập số liệu từ Excel

| ta .                          | DataSPSS_01.sav [DataSet0] - IBM SPSS Statistics Data Editor  | _ 🗆 ×                     |
|-------------------------------|---------------------------------------------------------------|---------------------------|
| File Edit View Data Transform | Analyze Direct Marketing Graphs Utilities Add-ons Window Help |                           |
|                               | 📰 🚣 🗐 🛍 🚟 🖾 📟 🖧 🗰 🔐 🐼 🍉 🤒                                     |                           |
| 13 : HbA1c                    |                                                               | Visible: 7 of 7 Variables |
| STT Name                      | Open Data                                                     | var var var               |
| 1 1 NVT                       | Look in: 📜 DataSPSS 🛛 🝸 📴 🔯 🔢 🗄                               | <b>4</b>                  |
| 2 2 TBT                       | DataSample.xls                                                | the second beauty of      |
| 3 3 TTNY                      |                                                               |                           |
| 4 4 HNC                       |                                                               |                           |
| 5 5 BMN                       |                                                               |                           |
| 6 6 TTKO                      |                                                               |                           |
| 7 7 TTKH                      |                                                               |                           |
| 8 8 NTKK                      |                                                               |                           |
| 9 9 1MH                       | File name: DataSample.xls                                     |                           |
| 10 10 LTNH                    | Files of type: Excel (*.xls, *.xlsx, *.xlsm)                  |                           |
| 11 11 LI II                   | Minimize string widths based on observed values               |                           |
| 12 12 IRR                     |                                                               |                           |
| 13                            | Retrieve File From Repository                                 |                           |
| 19                            |                                                               |                           |
| 10                            |                                                               |                           |
| Data View Variable View       |                                                               |                           |
| Data                          | IBM SPSS Statistics Proc                                      | essor is ready            |
| Chọn Fil                      | type: Excel                                                   |                           |

## 3. Nhập số liệu từ Excel

| Ð    |        |       |          |       |       | *Untitl | ed3 [Dat  | aSet    | 2] - IBM :     | SPSS S            | tatistics D | ata Eo | ditor           |       | -        |           | x    |
|------|--------|-------|----------|-------|-------|---------|-----------|---------|----------------|-------------------|-------------|--------|-----------------|-------|----------|-----------|------|
| File | Edit   | View  | Data     | Trans | sform | Analyze | Direct Ma | rketing | <u>G</u> raphs | Utilities         | s Add-ons   | Wind   | ow <u>H</u> elp |       |          |           |      |
|      |        |       |          | 1     | 2     | 1       | <b>*</b>  |         | H 🍇            | 2                 |             |        | 14 O            |       |          |           |      |
|      |        |       |          |       |       |         |           |         |                |                   |             |        |                 | Visib | le: 8 of | f 8 Varia | bles |
|      |        |       | STT      |       | Htên  | -       | Гui       |         | Ccao           |                   | Cnang       |        | BMI             | HbA1c |          | var       |      |
| 1    |        |       |          | 1     | NVT   |         | 43        | Μ       |                | 165               |             | 66     |                 | :     | 7,6      |           | 4    |
| 2    | 2      |       |          | 2     | TBT   |         | 56        | M       |                | 159               |             | 69     |                 |       | 6,5      |           |      |
| 3    | 3      |       |          | 3     | TTNY  |         | 19        | M       |                | 148               |             | 45     |                 |       | 6,9      |           |      |
| 4    | ŧ      |       |          | 4     | HNC   |         | 68        | М       |                | 178               |             | 76     |                 | -     | 8,1      |           |      |
| 5    | 5      |       |          | 5     | BMN   |         | 71        | F       |                | 16 <b>1</b>       |             | 78     |                 | -     | 7,2      |           |      |
| 6    | j      |       |          | 6     | TTKO  |         | 40        | F       |                | 149               |             | 55     |                 |       | 5,8      |           |      |
| 7    |        |       |          | 7     | TTKH  |         | 59        | F       |                | 15 <mark>4</mark> |             | 61     |                 | 2     | 6,6      |           |      |
| 8    | }      |       |          | 8     | NTKK  |         | 28        | F       |                | 158               |             | 70     |                 |       | 6,4      |           |      |
| 9    | )      |       |          | 9     | TMH   |         | 49        | М       |                | 165               |             | 49     |                 | ,     | 7,8      |           |      |
| 1(   | 0      |       |          | 10    | LTNH  |         | 68        | Μ       |                | 150               |             | 62     |                 | 2     | 8,4      |           |      |
| 1    | 1      |       |          | 11    | LTTT  |         | 36        | Μ       |                | 172               |             | 58     |                 | 3     | 8,0      |           |      |
| 12   | 2      |       |          | 12    | TRR   |         | 51        | F       |                | 174               |             | 66     |                 |       | 7,9      |           |      |
| 1:   | 3      | 4     |          |       |       |         |           | -       |                |                   |             |        |                 |       |          |           | -    |
| Data | a View | Varia | ble View |       |       |         |           |         |                |                   |             |        |                 |       |          |           |      |

Sau đó, chọn Variable view để chỉnh sửa các đặc tính của biến số

## 3. Nhập số liệu Tính toán biến số mới

| <ul> <li>Tạo biến số mới:</li> <li>– BMI = (cân nặng-kg)/(chiều cao-m)<sup>2</sup></li> </ul>                                     |  |
|----------------------------------------------------------------------------------------------------|--|
| – A1c_7: có 2 giá trị<br>Transform                                                                                                |  |
| = 1: nêu HbA1c <= 7% -> Compute Variable                                                                                          |  |
| = 0: nếu HbA1c > 7%                                                                                                    |  |
| e <u>E</u> cit <u>V</u> iew <u>D</u> ata <u>Transform</u> <u>A</u> nalyze Direct <u>M</u> arketing <u>G</u> raphs <u>U</u> tiliti |  |
| Compute Variable                                                                                                    |  |
| : HbA1c                                                                                                    |  |
| Stift Values Height                                                                                                    |  |
| 1 Recode into Same Variables                                                                                                    |  |
| 2 2 Recode into Different Variables 1                                                                                             |  |
| 3 3 Automatic Recode 1                                                                                                    |  |

# Nhập số liệu Tính biến số mới

#### Nhập tên biến số Xây dựng biểu thứ<u>c tính</u>

| e <u>E</u> dit                              | <u>V</u> iew <u>D</u> ata <u>T</u> ransfo                                            | ta Compute Variable                                                                                                    |    |
|---------------------------------------------|--------------------------------------------------------------------------------------|----------------------------------------------------------------------------------------------------|----|
| <br>: HbA1c<br>1<br>2                       | STT Na<br>1 NVT<br>2 TBT                                                             | Target Variable:       Numeric Expression         BMI       =         Type & Label       Weight / Height * 10000         I STT       Image: STT         Name       Function group:                                                                                                    |    |
| 3<br>4<br>5<br>6<br>7<br>8<br>9<br>10<br>11 | 3 TTNY<br>4 HNC<br>5 BMN<br>6 TTKO<br>7 TTKH<br>8 NTKK<br>9 TMH<br>10 LTNH<br>11 LTT | Age<br>Gender<br>Height<br>HbA1c<br>All<br>Arithmetic<br>CDF & Noncentral CDF<br>Conversion<br>Current Date/Time<br>Date Arithmetic<br>Date Creation<br>Functions and Special Variables                                                                                                    | 3: |
| 12<br>13<br>14<br>15<br>ata View            | 12 TRR<br>Variable View                                                              | Image: marked state     Image: marked state       Image: marked state     Image: marked state       Imag |    |

## 3. Nhập số liệu Tính biến số mới: A1c\_7

 Tên biến số: A1c\_7 Hai giá trị 0 và 1 0 : nếu HbA1c > 7% 1 : nếu HbA1c <=7%</li>
 Thao tác: Transform
 Recode into Different
 Variable...

| e <u>E</u> dit | View | Data     | Transform      | Analyze                  | Direct Ma          | arketing | Graphs |
|----------------|------|----------|----------------|--------------------------|--------------------|----------|--------|
| HbA1c          |      |          | Comput         | e Variable<br>alues with | <br>in Cases       | 94<br>•  |        |
| 1              | S    | Π<br>1   | Recode         | into <u>S</u> ame        | e Variables        |          | Hc     |
| 2              |      | 20       | Recode         | tic Recode               | ent Variabl        | es       |        |
| 1<br>5         |      | 1        | Visual E       | inning                   |                    |          |        |
| 6              |      | e        | Prepare        | Data for N               | lodeling           |          | •      |
| 8              |      | 8        | Ran <u>k</u> C | ases<br>d Time Wi        | zard               |          |        |
| 9<br>10        |      | 10       | Create         | Ti <u>m</u> e Serie      | S                  |          |        |
| 11<br>12       |      | 11<br>12 | Randon         | n Number                 | <u>G</u> enerators | S        |        |
| 13<br>14       |      |          | Run Pe         | nding <u>T</u> ran       | sforms             | Ctr      | I+G    |

Nhập các giá trị biến số cũ

và mới.

# 3. Nhập số liệu Tính biến số mới

e Edit View Data Transform Analyze Direct Marketing Graphs Utivities Add-ons Window Help AC 20 \_ ARC 台 M th Recode into Different Variables: Old and New Values HbA1c Old Value New Val STT O Value: O Value: 1 1 NVT O System-missing 2 2 TBT Copy old value(s) 3 TTN O System-missing 3 O System- or user-missing 4 4 HNC Old --> New: O Range: 5 5 BMI 7 thru Highest --> 0 6 6 TTK Lowest thru 7 --> 1 7 7 TTK Add through 8 8 NTK Change 9 9 TMH Range, LOWEST through value Remove 10 10 LTN 11 11 LTT Range, value through HIGHEST 12 **12 TRF** Output variables are strings Width: 8 13 O All other values Convert numeric strings to numbers ('5'->5) 14 Continue Cancel Help 15 ata View Variable View

## 3. Nhập số liệu Tính biến số mới

- Tự thực hành: tạo biến số mới
- Tên biến số: Weight\_grade
- Các giá trị:
  - 1: nếu BMI <= 18,5
  - 2: nếu BMI > 18,5 và <= 23
  - 3: nếu BMI > 23
- Hướng dẫn: chọn Transform -> Recode into Different Variable...

#### 4. Phân tích mô tả Frequencies

Analyze -> Descriptive Statistics -> Frequencies...

| e <u>E</u> di | <u>View</u> | <u>)</u> ata | Transform | Analyze Direct Marketing | <u>G</u> rap | hs <u>U</u> tilities | Add-ons V | Vind | ow <u>H</u> elp |       |           |   |
|---------------|-------------|--------------|-----------|--------------------------|--------------|----------------------|-----------|------|-----------------|-------|-----------|---|
|               |             |              | 6 3       | Reports                  |              | 1 📈 💻                | · 42 ·    |      |                 | ABS   |           |   |
|               |             |              |           | Descriptive Statistics   |              | 123 Frequen          | cies      |      |                 |       |           |   |
|               | ST          | T            | Name      | Tables                   | •            | Descript             | ives      |      | HbA1c           | BMI   | A1c_7     | - |
| 1             |             | 1            | NVT       | General Linear Model     |              | A Explore            |           | D    | 7,6             | 24,24 | A1c > 7%  |   |
| 2             |             | 2            | TBT       | Generalized Linear Model | de h         | Crosstat             | )s        | D    | 6,5             | 27,29 | A1c <= 7% |   |
| 3             |             | 3            | TTNY      | Minud Mudulu             | 15 1         | Ratio                | 2         | D    | 6,9             | 20,54 | A1c <= 7% |   |
| 4             |             | 4            | HNC       | Mixed Models             |              | P-P Plot             | s ,       | D    | 8,1             | 23,99 | A1c > 7%  |   |
| 5             |             | 5            | BMN       | Correlate                | 1            | 🛃 Q-Q Plot           | ts ,      | D    | 7,2             | 30,09 | A1c > 7%  |   |
| 6             |             | 6            | TTKO      | Regression               |              | 149                  | 55,       | D    | 5,8             | 24,77 | A1c <= 7% |   |
| 7             |             | 7            | TTKH      | Loglinear                |              | 154                  | 61,       | D    | 6,6             | 25,72 | A1c <= 7% |   |
| 8             |             | 8            | NTKK      | Neural Networks          | *            | 158                  | 70,       | D    | 6,4             | 28,04 | A1c <- 7% |   |
| 9             |             | 9            | TMH       | Classify                 |              | <mark>1</mark> 65    | 49,       | D    | 7,8             | 18,00 | A1c > 7%  |   |
| 10            |             | 10           | LTNH      | Dimension Reduction      | ۲            | 150                  | 62,       | D    | 8,4             | 27,56 | A1c > 7%  |   |
| 11            |             | 11           | LTTT      | Scale                    | •            | 172                  | 58,       | D    | 8,0             | 19,61 | A1c > 7%  |   |
| 12            |             | 12           | TRR       | Nonparametric Tests      |              | 174                  | 66,       | D    | 7,9             | 21,80 | A1c > 7%  |   |
| 13            |             |              |           | Forecasting              | P            |                      |           |      |                 |       |           |   |

## 4. Phân tích mô tả Frequencies

|              |           | *L                    | ataSPSS_01.sa       | iv (DataSe          | et0] - IBM SF               | SS Statist        | Chọn          | các                 | biến số t | ù:  |
|--------------|-----------|-----------------------|---------------------|---------------------|-----------------------------|-------------------|---------------|---------------------|-----------|-----|
| <u>)</u> ata | Transform | <u>Analyze</u> Direct | Marketing Graph     | s <u>U</u> tilities | Add- <u>o</u> ns <u>W</u> i | ndow <u>H</u> elp | dann s        | sacr                | ן         |     |
|              |           | - 🔛 🔛 =               | 🛾 H 🐮               |                     | - 🐴 📰                       |                   |               |                     |           |     |
|              |           |                       |                     |                     |                             |                   |               |                     |           |     |
| Т            | Name      | Age                   | Gender              | Height              | Weight                      | HbA1c             | BMI           |                     | A1c_7     | var |
| 1            | NVT       | 43                    | th.                 | 1                   | renuencies                  |                   | x             | <b>,24</b>          | A1c > 7%  |     |
| 2            | TBT       | 56                    |                     |                     | requencies                  |                   |               | <b>',2</b> 9        | A1c <= 7% |     |
| 3            | TTNY      | 19                    |                     | /                   | Variable(s):                |                   | Statistics    | ),54                | A1c <= 7% |     |
| 4            | HNC       | 68                    | STT                 |                     | 💑 Gender                    |                   | Charts        | 3, <mark>9</mark> 9 | A1c > 7%  |     |
| 5            | BMN       | 71                    | 💑 Name              |                     | 💑 A1c_7                     |                   | <u>Cormat</u> | ), <b>0</b> 9       | A1c > 7%  |     |
| 6            | ттко      | 40                    | Age                 |                     |                             |                   | <u>Format</u> | I,77                | A1c <= 7% |     |
| 7            | тткн      | 59                    | Weight              |                     |                             |                   | Bootstrap     | 5,72                | A1c <= 7% |     |
| 8            | NTKK      | 28                    | HbA1c               |                     |                             |                   |               | 3,04                | A1c <= 7% |     |
| 9            | ТМН       | 49                    | 🛷 BMI               |                     |                             |                   |               | 3,00                | A1c > 7%  |     |
| 10           | LTNH      | 68                    | Display frequencies | ency tables         |                             |                   |               | <b>'</b> ,56        | A1c > 7%  |     |
| 11           | LTTT      | 36                    |                     |                     |                             |                   |               | ),61                | A1c > 7%  |     |
| 12           | TRR       | 51                    |                     | K Paste             | <u>R</u> eset Ca            | Incel Help        |               | ,80                 | A1c > 7%  |     |
|              |           |                       |                     |                     |                             |                   |               |                     |           |     |

#### 4. Phân tích mô tả Frequencies: kết quả

| *Output1 [Document1] - IBM SPSS Statistics Viewer – 🗖 🗙                                                                                                    |                   |               |                   |               |               |                |                     |         |           |        |       |
|----------------------------------------------------------------------------------------------------|-------------------|---------------|-------------------|---------------|---------------|----------------|---------------------|---------|-----------|--------|-------|
| <u>File E</u> dit <u>V</u> iew <u>D</u> ata <u>T</u> ransfo                                                                                                    | rm <u>I</u> nsert | Forma         | nt <u>A</u> nalyz | e Direct      | Marketing     | Graphs         | <u>U</u> tilities   | Add-ons | Window    | Help   |       |
|                                                                                                    |                   |               |                   | <b>i</b> -    |               | 0              |                     |         |           |        |       |
| <b>+ + + - </b>                                                                                                    |                   |               |                   |               |               |                |                     |         |           |        |       |
| E E Output                                                                                                    | Mi                | ssing         | 0                 | 0             |               |                |                     |         |           |        | -     |
| ting the second second | Freque            | ncy Tal       | ole               |               |               |                |                     |         |           |        |       |
| Frequency Table                                                                                                    |                   |               |                   | Gender        |               |                |                     |         |           |        |       |
| Title                                                                                                    |                   | F             | equency           | Percent       | Valid Percen  | Cumu<br>t Perc | lative<br>cent      |         |           |        |       |
| 🛱 A1c_7                                                                                                    | Valid Ma          | ale           | 7                 | 58,3          | 58,3          | 3              | 58,3                |         |           |        |       |
|                                                                                                    | Fe<br>To          | emale<br>Ital | 5<br>12           | 41,7<br>100 0 | 41,7<br>100 0 | ,              | 100,0               |         |           |        |       |
|                                                                                                    |                   |               |                   |               |               |                |                     |         |           |        |       |
|                                                                                                    |                   |               |                   | A1c_7         |               |                |                     |         |           |        |       |
|                                                                                                    |                   |               | Frequency         | Percent       | Valid Perc    | cui<br>cent P  | mulative<br>'ercent |         |           |        |       |
|                                                                                                    | Valid A1          | c > 7%        | 7                 | 58,3          | 5             | 8,3            | 58,3                |         |           |        |       |
|                                                                                                    | A1<br>To          | c<=/%         | 5                 | 41,7          | 10            | 1,7            | 100,0               |         |           |        |       |
|                                                                                                    |                   |               | 12                | ,             | 1 10          | -1-            | 4                   |         |           |        |       |
|                                                                                                    |                   |               |                   |               |               |                |                     |         |           |        | ~     |
|                                                                                                    |                   |               |                   | IBM           | SPSS Stat     | istics Pro     | cessor is           | ready   | H: 11.94, | W: 13. | 33 cm |

### 4. Phân tích mô tả Descriptive

#### Analyze -> Descriptive Statistics -> Descriptives...

|              | *DataSPSS_01.sav [DataSet0] - IBM SPSS Statistics Data Editor |                              |                          |              |                                       |     |                      |                |                   |      |       |           |          |  |
|--------------|---------------------------------------------------------------|------------------------------|--------------------------|--------------|---------------------------------------|-----|----------------------|----------------|-------------------|------|-------|-----------|----------|--|
| <u>D</u> ata | <u>T</u> ransform                                             | <u>A</u> nalyze              | Direct <u>M</u> arketing | <u>G</u> rap | hs <u>U</u> tilities Add- <u>o</u> ns | Wi  | ndow <u>H</u> elp    |                |                   |      |       |           |          |  |
|              | 5 3                                                           | Repo                         | orts                     | •            | 🕎 🔜 🖧 🖡                               |     |                      | ABS A          |                   |      |       |           |          |  |
|              |                                                               | D <u>e</u> so                | criptive Statistics      | •            | Erequencies                           |     |                      |                |                   | Vi   |       |           |          |  |
| T            | Name                                                          | Tables<br>Name Compare Means |                          | - F<br>- F   | Descriptives                          |     | HbA1c                | BMI            | A1c_7             | Weig |       |           |          |  |
| 1            | NVT                                                           | Gene                         | Compare Means ►          |              | General Linear Model                  |     | General Linear Model |                | ♣ <u>E</u> xplore | ,0   | 7,6   | 24,24     | A1c > 7% |  |
| 2            | TBT                                                           | Gene                         | eralized Linear Mod      | els I        | ₩ <u>C</u> rosstabs                   | ,0  | 6,5                  | 27,29          | A1c <= 7%         |      |       |           |          |  |
| 3            | TTNY                                                          | Mixed Models                 | Mixed Models             |              |                                       |     | lixed Models         | <u> R</u> atio | ,0                | 6,9  | 20,54 | A1c <= 7% |          |  |
| 4            | HNC                                                           | Corr                         | Mixed Models             |              | P-P Plots                             | ,0  | 8,1                  | 23,99          | A1c > 7%          |      |       |           |          |  |
| 5            | BMN                                                           | Rear                         |                          |              | 🛃 Q-Q Plots                           | ,0  | 7,2                  | 30,09          | A1c > 7%          |      |       |           |          |  |
| 6            | TTK0                                                          | <u>1</u>                     |                          |              | 149 55                                | 5,0 | 5,8                  | 24,77          | A1c <= 7%         |      |       |           |          |  |

#### 4. Phân tích mô tả Descriptive

| *DataSPSS_01.sav [DataSet0] - IBM SPSS                                                                                                    | 📴 Chọn các biến số từ                                                                                                    |      |  |  |  |
|----------------------------------------------------------------------------------------------------|----------------------------------------------------------------------------------------------------|------|--|--|--|
| <u> 2ata Transform Analyze Direct Marketing Graphs Utilities Add-ons Windo</u>                                                                                                    | danh sách                                                                                                    |      |  |  |  |
| 🔍 🗠 🛥 📓 📥 🗐 🖬 👪 👿 🚍 🖧 🗾 🛓                                                                                                    |                                                                                                    |      |  |  |  |
|                                                                                                    | 🔄 Descriptives: Options 🔀                                                                                                    | Vi   |  |  |  |
| T     Name     Age     Gender     Height     Weight       1     1     Descriptives     ×     ×       2     3     ✓     Variable(s):     Options       3     ✓     Height     Bootstrap       4      Age     ✓       5      Gender       6      A1c_7       7      Weight_grade | Mean         Sum         7           Dispersion         <         ?           Std. deviation         Minimum         <           Variance         Maximum         >           Mange         S.E. mean         >           Distribution         Skewness         < | Weig |  |  |  |
| 9<br>10 Save standardized values as variables                                                                                                    | Display Order > 7%                                                                                                    |      |  |  |  |
| 11     OK     Paste     Reset     Cancel     Help       12                                                                                                    | Alphabetic     > 7%       Ascending means     > 7%                                                                                                    |      |  |  |  |
| Vào Options để chọn                                                                                                    | © Descending means                                                                                                    |      |  |  |  |

## 4. Phân tích mô tả

| *Output1                                      | [Docume                                                     | nt1] - IBN                                                                                                    | A SPSS S                                       | tatistics                         | Viewer                |                     | —                   |              | x     |  |
|-----------------------------------------------|-------------------------------------------------------------|----------------------------------------------------------------------------------------------------|------------------------------------------------|-----------------------------------|-----------------------|---------------------|---------------------|--------------|-------|--|
| <u>File Edit View Data Transform Insert F</u> | ormat <u>A</u> na                                           | lyze Dire                                                                                                    | ct <u>M</u> arketing                           | g <u>G</u> raphs                  | Utilities             | Add-ons             | Window              | <u>H</u> elp |       |  |
| 😑 H 🖨 🔕 🕗 🗔 🖛                                 | <b>~</b>                                                    |                                                                                                    |                                                |                                   |                       |                     |                     |              |       |  |
|                                               |                                                             |                                                                                                    |                                                |                                   |                       |                     |                     |              |       |  |
|                                               | Lowest th:<br>VARIABLES<br>SS=MEAN STI<br>SS<br>(:\Users\S( | Height North Service Service S | ) (18.5 th<br>Weight HbJ<br>MAX.<br>er\2015 J: | nru 23=2)<br>Alc BMI<br>ICA VI-2) | (23 thru<br>DataSPSS\ | Highest<br>DataSPSS | =3) INTO<br>_01.sav | Weigh        | *     |  |
| Notes                                         |                                                             | Descriptive                                                                                                    | Statistics                                     |                                   | 2                     |                     |                     |              |       |  |
| □ Active DataSet                              | N                                                           | Minimum                                                                                                    | Maximum                                        | Mean                              | Std. Deviatio         | n                   |                     |              |       |  |
| Height                                        | 12                                                          | 148                                                                                                    | 178                                            | 161,08                            | 10,03                 | 11                  |                     |              |       |  |
| Weight                                        | 12                                                          | 45,0                                                                                                    | 78,0                                           | 62,917                            | 10,049                | 5                   |                     |              |       |  |
| HbA1 c                                        | 12                                                          | 5,8                                                                                                    | 8,4                                            | 7,267                             | ,819                  | 5                   |                     |              |       |  |
| BMI                                           | 12                                                          | 18,00                                                                                                    | 30,09                                          | 24,3043                           | 3,7117                | 4                   |                     |              |       |  |
| Valid N (listwise                             | ) 12                                                        |                                                                                                    |                                                |                                   |                       |                     |                     |              |       |  |
|                                               |                                                             |                                                                                                    |                                                |                                   |                       | 79                  |                     |              |       |  |
|                                               |                                                             |                                                                                                    |                                                |                                   |                       |                     |                     |              | -     |  |
|                                               |                                                             | IB                                                                                                    | M SPSS St                                      | atistics Pr                       | neesor is r           | eady                | H· 11 Q4            | W-13         | 33.cm |  |
|                                               |                                                             | ID                                                                                                    | 1 51 55 56                                     | ausuus FI                         | 0003301 151           | cauy                | 1. 11.94,           | vv. 15.      | 55 cm |  |

#### 5. So sánh trung bình: t-test

- Nhiệm vụ: so sánh trung bình HbA1c giữa nam và nữ
- Analyze -> Compare Means -> Independent-Samples T Test...

|              | Datasets_01.sav [Dataset0] - Ibivi 5-55 Statistics Data Euli01 |                       |                              |              |                                                                   |         |           |      |  |  |  |  |
|--------------|----------------------------------------------------------------|-----------------------|------------------------------|--------------|-------------------------------------------------------------------|---------|-----------|------|--|--|--|--|
| <u>D</u> ata | Transform                                                      | <u>A</u> nalyze       | Direct Marketing             | <u>G</u> rap | hs <u>U</u> tilities Add- <u>o</u> ns <u>W</u> indow <u>H</u> elp |         |           |      |  |  |  |  |
|              | 5                                                              | Repo<br>D <u>e</u> so | orts<br>criptive Statistics  | ۲<br>۲       |                                                                   |         |           | 16   |  |  |  |  |
|              |                                                                | Table                 | es                           | •            |                                                                   |         |           | VI   |  |  |  |  |
| Т            | Name                                                           | Com                   | nara Maana                   |              | ·····                                                             | BMI     | A1c_7     | Weig |  |  |  |  |
| 1            | NVT                                                            | 00                    | ipare means                  | r            | Means                                                             | 3 24 24 | A1c > 7%  |      |  |  |  |  |
| 2            | TBT                                                            | Gene                  | eral Linear Model            | •            | ☑ One-Sample T Test                                               | 5 27.29 | A1c <= 7% |      |  |  |  |  |
| 3            | TTNY                                                           | Gene                  | erali <u>z</u> ed Linear Mod | els►         | 🔛 Independent-Samples T Test                                      | 20,54   | A1c <= 7% |      |  |  |  |  |
| 4            | HNC                                                            | Mi <u>x</u> e         | d Models                     | •            | 💹 Paired-Samples T Test                                           | 1 23,99 | A1c > 7%  |      |  |  |  |  |
| 5            | BMN                                                            | Corre                 | elate                        | •            | 🜆 One-Way ANOVA                                                   | 2 30,09 | A1c > 7%  |      |  |  |  |  |
| 6            | TTKO                                                           | <u>R</u> egr          | ression                      | •            | 149 55,0 5,8                                                      | 3 24,77 | A1c <= 7% |      |  |  |  |  |

#### 5. So sánh trung bình: t-test

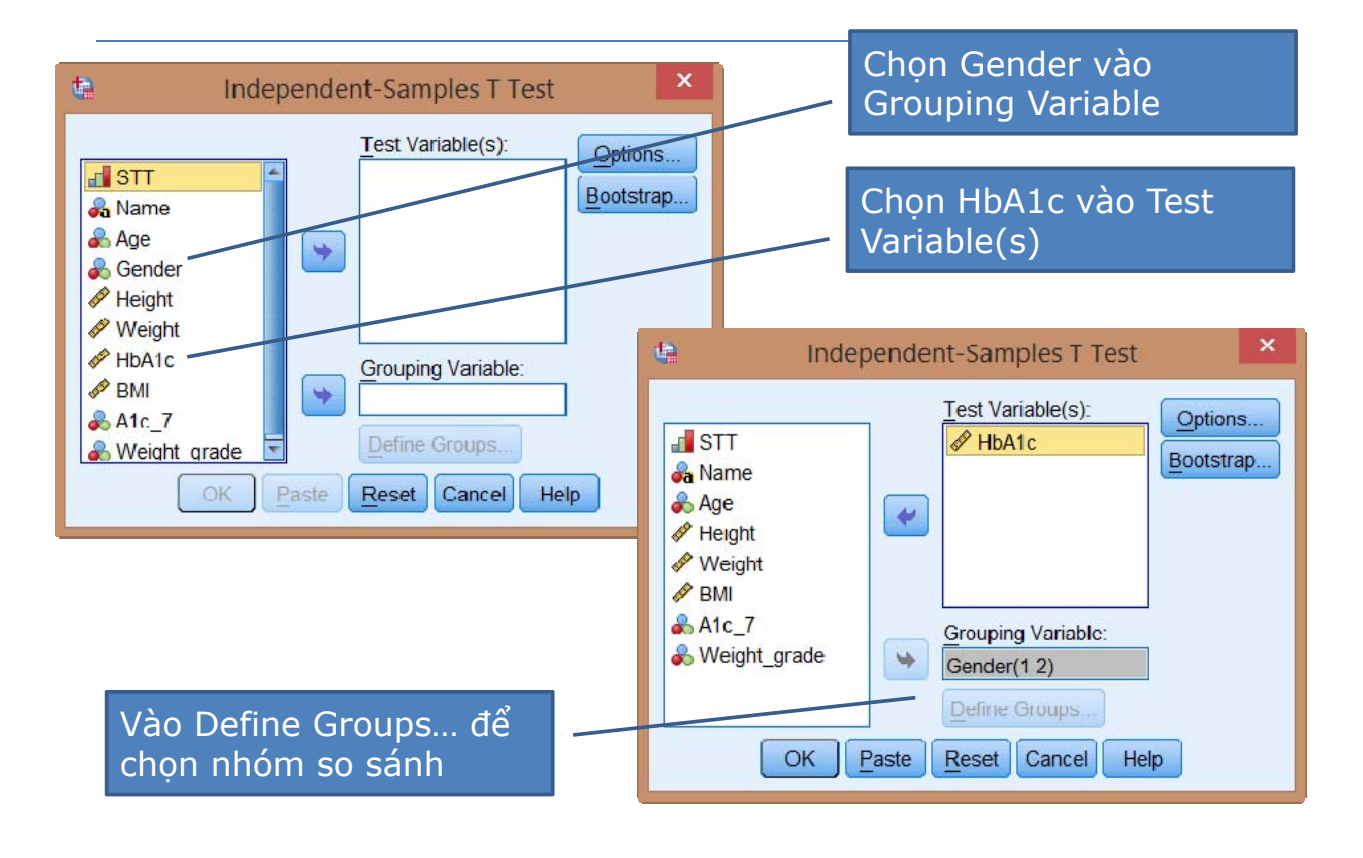

#### 5. So sánh trung bình: t-test

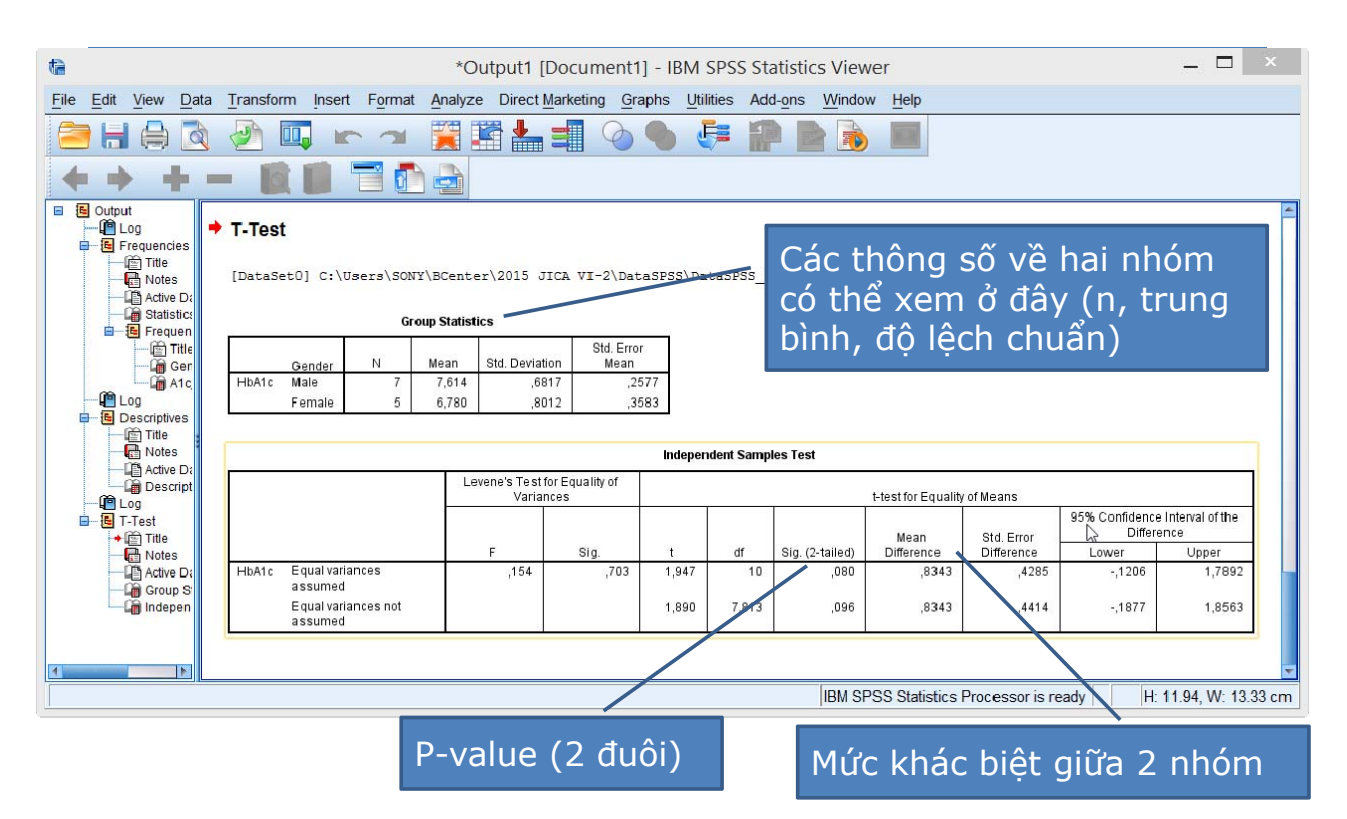

## 6. So sánh tỉ lệ: Phép kiểm Chi-bình phương

- Mục tiêu: so sánh tỉ lệ đạt HbA1c <= 7% của hai giới, nam và nữ</p>
- Analyze -> Descriptive Statistics...-> Crosstabs...

| ta   |              |      |      | *0              | ataSPS    | S_01.sav [Data:     | Set0]  | - IBM SPS            | S Statisti | cs Data Edito                 | r –                         | . 🗆 | × |  |  |
|------|--------------|------|------|-----------------|-----------|---------------------|--------|----------------------|------------|-------------------------------|-----------------------------|-----|---|--|--|
| File | Edit         | View | Data | Transform       | Analyze   | Direct Marketing    | Grap   | hs <u>U</u> tilities | Add-ons    | Window Help                   |                             |     |   |  |  |
| 6    | 😑 🗄 🌧 🔲 🖛 🗠  |      |      |                 | Reports • |                     |        |                      |            |                               |                             |     |   |  |  |
|      |              |      |      |                 | Desc      | criptive Statistics | •      | Ereque               | ncies      | ALCO DESCRIPTION OF THE OWNER | Visible: 10 of 10 Variables |     |   |  |  |
|      | STT Name Age |      |      | l a <u>b</u> le | es        | 1                   | Descri | ptives               | A1c 7      | Weight grade                  | var                         |     |   |  |  |
|      | 1            | 1    | NVT  | 43              | Com       | ipare Means         |        | A Explore            | ə          |                               | 3,00                        |     |   |  |  |
| 1    | 2            | 2    | TBT  | 56              | Gene      | eral Linear Model   |        | Crosst               | abs        | A1c <= 7%                     | 3,00                        |     |   |  |  |
| :    | 3            | 3    | TTNY | 19              | Mixor     | d Models            | Jeis F | Ratio                |            | A1c <= 7%                     | 2,00                        |     |   |  |  |
| 4    | 4            | 4    | HNC  | 68              | Corr      |                     | ÷.     | P-P Pl               | ots        | A1c > 7%                      | 3,00                        |     |   |  |  |
|      | 5            | 5    | BMN  | 71              | Rear      | rection             |        | 🛃 Q-Q P              | lots       | A1c > 7%                      | 3,00                        |     |   |  |  |
| (    | 6            | 6    | ттко | 40              | Logi      | poar                |        | 5,8                  | 24,11      | A1c <= 7%                     | 3,00                        |     |   |  |  |
| 1    | 7            | 7    | TTKH | 59              | Luyii     | neai                |        | 6,6                  | 25,72      | A1c <= 7%                     | 3,00                        |     |   |  |  |
| {    | B            | 8    | NTKK | 28              | Neur      | annetworks          | 1      | 6,4                  | 28,04      | A1c <= 7%                     | 3,00                        |     |   |  |  |
| 9    | 9            | 9    | TMH  | 49              | Clas      | sity                | ,      | 7,8                  | 18,00      | A1c > 7%                      | 1,00                        |     |   |  |  |
| 1    | 0            | 10   | LTNH | 68              | Dime      | ension Reduction    | ,      | 8,4                  | 27,56      | A1c > 7%                      | 3,00                        |     |   |  |  |
| 1    | 1            | 11   | LTTT | 36              | Scal      | e                   | •      | 8,0                  | 19,61      | A1c > 7%                      | 2,00                        |     |   |  |  |
| 1    | 2            | 12   | TRR  | 51              | Nonp      | parametric Tests    | •      | 7,9                  | 21,80      | A1c > 7%                      | 2,00                        |     | - |  |  |
|      |              | 4    |      |                 | Fore      | casting             | •      | all and the second   |            |                               |                             |     |   |  |  |

### 6. So sánh tỉ lệ: Phép kiểm Chi-bình phương

| Chọn các biế<br>Row(s) và C                                                           | en so dữa vào o<br>column(s)                                                  | Nhấn<br>cửa số           | vào nút Sta <sup>:</sup><br>ổ và chọn Ch                                                                                                    | tistics để<br>ni-square | mở    |
|---------------------------------------------------------------------------------------|-------------------------------------------------------------------------------|--------------------------|----------------------------------------------------------------------------------------------------|-------------------------|-------|
| <b>a</b>                                                                              | *DataSPSS_01.sav [Data                                                        | Set0] - IBM SPSS Statist | tics Data Editor                                                                                                    |                         | ×     |
| File Edit View Data                                                                   | Fransform Analyze Direct Marketing                                            | Graphs Utilities Add-ons | s Window Help                                                                                                    |                         |       |
| 😑 🗄 🖨 🗔                                                                               |                                                                               | 1 👫 🖬 🚍 🐴                |                                                                                                    | AEG                     |       |
| ta .                                                                                  | Crosstabs                                                                     | ×                        | 41-7 Woin                                                                                                    | Visible: 10 of 10 Varia | ibles |
| I STT<br>A Name<br>Age<br>✓ Height<br>✓ Weight<br>✓ IIbA1c<br>✓ BMI<br>A Weight_grade | Row(s):<br>Gender<br>Column(s):<br>Alt_7<br>Layer 1 of 1<br>Previous          | Exact Statistics         | Crosstabs: St<br>Chi-square<br>Contingency coefficient<br>Contingency coefficient<br>Contingency coefficient<br>Dhi and Cramer's V<br>Lambda<br>Uncertainty coefficient | atistics                |       |
| <ul> <li>Display clustered bar</li> <li>Suppress tables</li> </ul>                    | Display layer variables in tal     charts <u>Paste</u> <u>Reset</u> Cancel He | le layers                | Cochr <u>a</u> n's and Mantel-Had<br>Test common odds ratio<br>Continue Cancel                                                                                          | ecuals: 1               |       |

#### 6. So sánh tỉ lệ: Phép kiểm Chi-bình phương

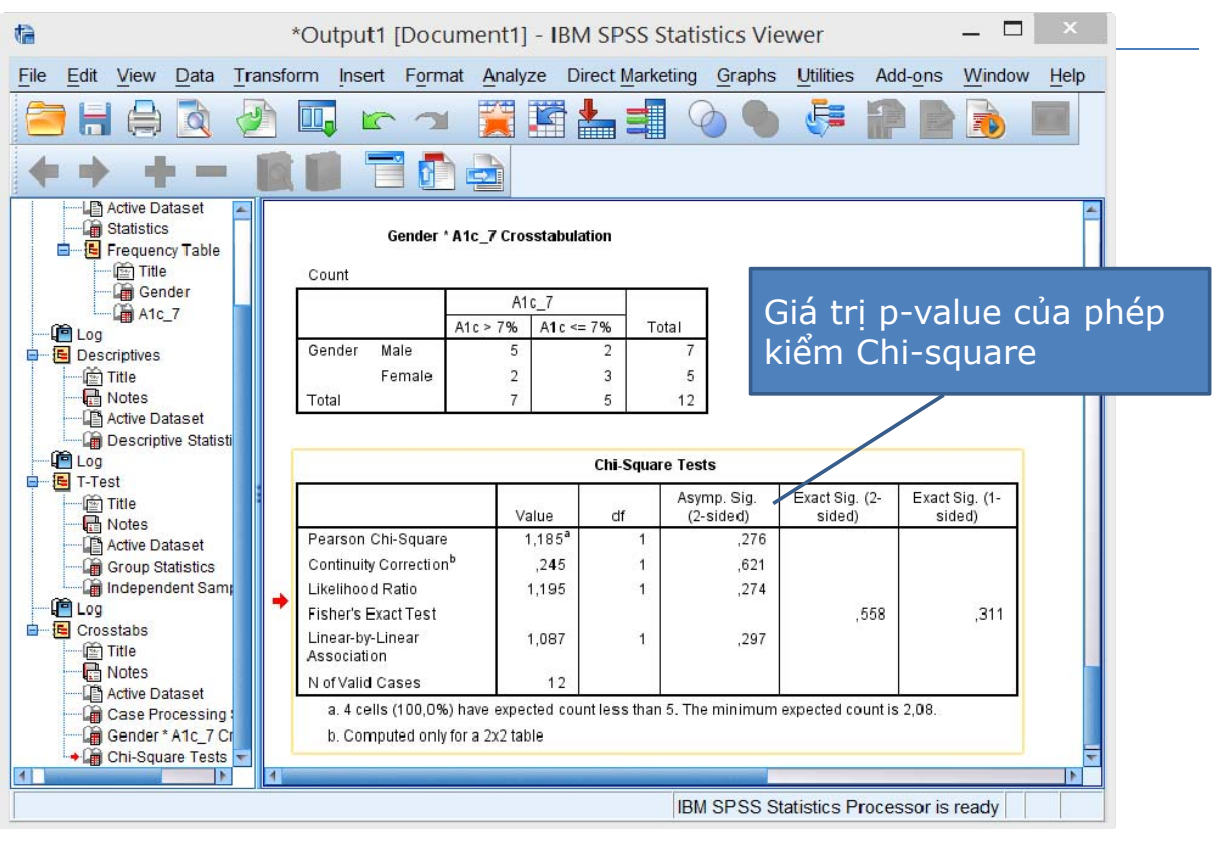

#### 7. Phân tích tương quan hệ số tương quan r-Pearson và Spearman

- Nhiệm vụ: Tính hệ số tương quan r-Pearson giữa BMI và HbA1c
- Analyze -> Correlate -> Bivariate...

|      |      | *[        | ataSPSS_01.sav [DataS    | Set0]    | - IBM SI           | PSS Statis         | tics Data Edito                | or –         | - □      | ×       |
|------|------|-----------|--------------------------|----------|--------------------|--------------------|--------------------------------|--------------|----------|---------|
| liew | Data | Transform | Analyze Direct Marketing | Grap     | hs <u>U</u> tiliti | es Add- <u>o</u> r | ns <u>W</u> indow <u>H</u> elj | p            |          |         |
|      |      | 5 3       | Reports                  | Þ        |                    |                    |                                |              |          |         |
|      |      |           | Tables                   | ÷.       |                    |                    |                                | Visible: 10  | of 10 Va | riables |
| STT  | Nam  | e Age     | Compare Means            |          | HbA1c              | BMI                | A1c_7                          | Weight_grade | var      |         |
| 1    | NVT  | 43        | Conoral Linear Model     | <u>_</u> | 7,6                | 24,24              | A1c > 7%                       | 3,00         |          | 4       |
| 2    | TBT  | 56        | General Linear Model     |          | 6,5                | 27,29              | A1c ≺= 7%                      | 3,00         |          |         |
| 3    | TTNY | 19        | Generalized Linear Mod   | eis r    | 6,9                | 20,54              | A1c <= 7%                      | 2,00         |          |         |
| 4    | IINC | 68        | Mixed Models             |          | 0.1                | 22.00              | A1c > 7%                       | 3,00         |          |         |
| 5    | BMN  | 71        | <u>C</u> orrelate        | 1        | Biva Biva          | riate              | A1c > 7%                       | 3,00         |          |         |
| 6    | ттко | 40        | Regression               |          | 🔚 Parti            | al                 | A1c <= 7%                      | 3,00         |          |         |
| 7    | тткн | 59        | Loglinear                | •        | Dista              | ances              | A1c <= 7%                      | 3,00         |          |         |
| 8    | NTKK | 28        | Neural Networks          |          | 64                 | 28.04              | A1c <= 7%                      | 3.00         |          |         |

#### **7. Phân tích tương quan** hệ số tương quan r-Pearson và Spearman

| STT & Age                                                                                                  | Bivaria                                    | te Correlations<br>Variables:<br>HbA1c<br>BMI | X<br>Options<br>Bootstrap | Chọn các biến (HbA1c,<br>BMI) đưa vào ô Variables               |
|----------------------------------------------------------------------------------------------------|--------------------------------------------|-----------------------------------------------|---------------------------|-----------------------------------------------------------------|
| <ul> <li>Gender</li> <li>Height</li> <li>Weight</li> <li>A1c_7</li> <li>Weight_gr</li> </ul>               | ade                                        |                                               |                           | Chọn hệ số tương quan<br>phù hợp (trường hợp này<br>là Pearson) |
| <ul> <li>✓ Pearson</li> <li>Test of Signi</li> <li>● <u>T</u>wo-tailed</li> <li>✓ Flag signific</li> </ul> | Kendall's tau-<br>ificance<br>O One-tailed | b 🗹 Spearman                                  |                           | Bấm vào nút OK sau khi<br>chọn xong                             |
|                                                                                                    | DK Paste                                   | Reset Cancel                                  | Help                      |                                                                 |

#### 7. Phân tích tương quan hệ số tương quan r-Pearson và Spearman

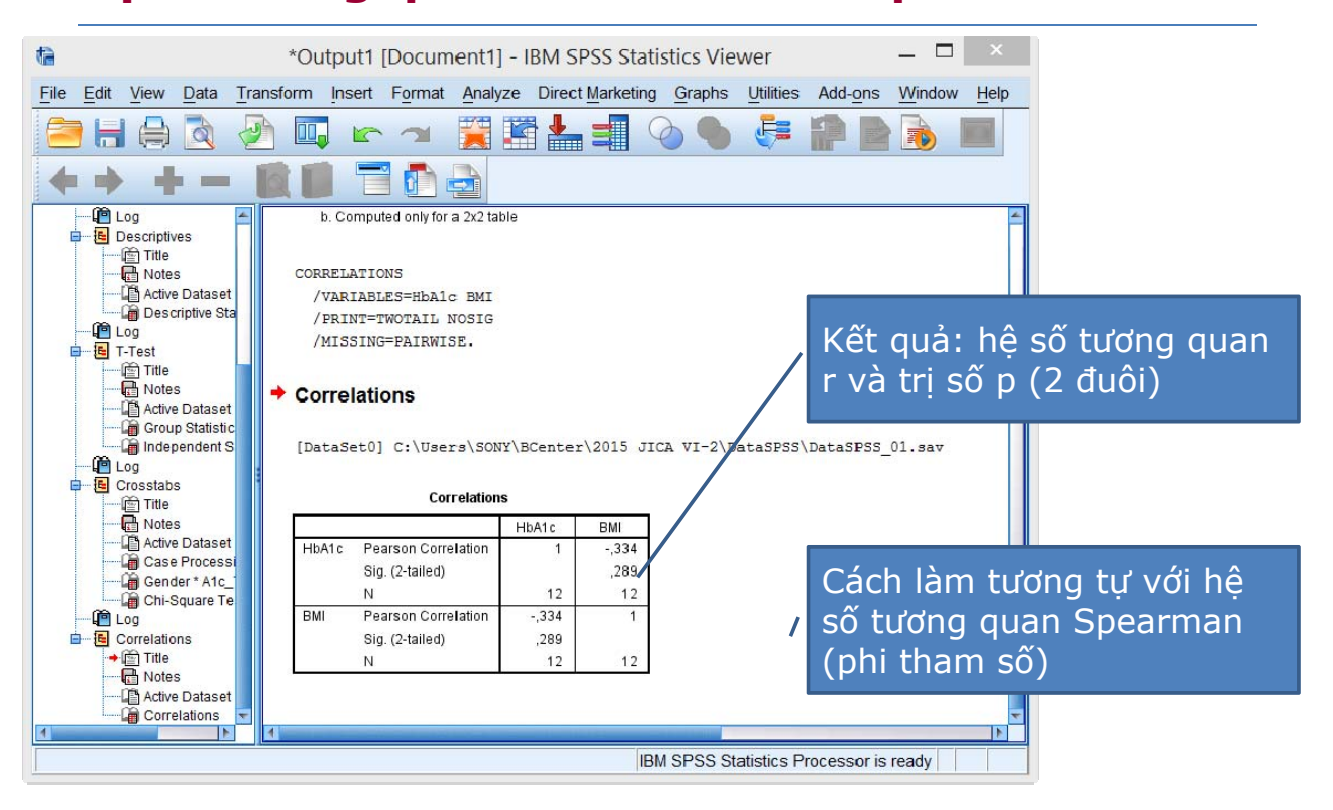

#### **7. Phân tích tương quan** hệ số tương quan r-Pearson và Spearman

Tự thực hành:

- Tính hệ số tương quan giữa:
  - Tuổi và HbA1c
  - Giới và HbA1c

#### 8. Phân tích hồi qui logistic Các điều kiện và khái niệm

- Biến số phụ thuộc: phải có hai giá trị 0 và 1
  - A1c\_7: gồm có 0 (HbA1c > 7%) và 1 (HbA1c <=7%)</p>
- Biến độc lập:
  - Giới (biến định danh)
  - Tuổi
  - BMI
- Nhiệm vụ:
  - Phân tích hồi qui logistic đơn biến với từng biến độc lập
  - Phân tích hồi qui logistic đa biến

#### 8. Phân tích hồi qui logistic Phân tích đơn biến

#### Analyze -> Regression -> Binary Logistic...

| *DataSPSS_01.sav [DataSet0] - IBM SPSS Statistics Data Editor 🛛 🚽 🔼 🗡 |              |           |                                       |               |                             |                     |             |              |     |   |  |  |  |  |
|-----------------------------------------------------------------------|--------------|-----------|---------------------------------------|---------------|-----------------------------|---------------------|-------------|--------------|-----|---|--|--|--|--|
| iew                                                                   | <u>D</u> ata | Transform | Analyze Direct Marketing              | Grap          | ohs <u>U</u> tilitie        | es Add- <u>o</u> ns | Window Help |              |     |   |  |  |  |  |
|                                                                       |              | 5         | Reports ►<br>Descriptive Statistics ► |               | Visible: 10 of 10 Variables |                     |             |              |     |   |  |  |  |  |
| STT                                                                   | Nam          | e Age     | Compare Means                         | Compare Means | HbA1c                       | BMI                 | A1c_7       | Weight_grade | var |   |  |  |  |  |
| 1                                                                     | NVT          | 43        | Compare Means                         | 1             | 7,6                         | 24,24               | A1c > 7%    | 3,00         |     | - |  |  |  |  |
| 2                                                                     | TBT          | 56        | Generalized Linear Model              |               | 6,5                         | 27,29               | A1c <= 7%   | 3,00         |     |   |  |  |  |  |
| 3                                                                     | TTNY         | 19        | Mixed Models                          | 6,9           | 20,54                       | A1c <= 7%           | 2,00        |              |     |   |  |  |  |  |
| 4                                                                     | HNC          | 68        |                                       | 8,1           | 23,99                       | A1c > 7%            | 3,00        |              |     |   |  |  |  |  |
| 5                                                                     | BMN          | 71        | Correlate                             | 72            | 30 00                       | A1c > 7%            | 3,00        |              |     |   |  |  |  |  |
| 6                                                                     | TTKO         | 40        | Regression                            | Autor         | matic Linear I              | Modeling            | 3,00        |              |     |   |  |  |  |  |
| 7                                                                     | TTKH         | 59        | Loglinear<br>Neural Networks          |               | Linea                       | ar                  |             | 3,00         |     |   |  |  |  |  |
| 8                                                                     | NTKK         | 28        |                                       |               | Curv                        | e Estimation.       | i           | 3,00         |     |   |  |  |  |  |
| 9                                                                     | TMH          | 49        | Classify                              | 🔣 Partia      | al Least Squa               | ares                | 1,00        |              |     |   |  |  |  |  |
| 10                                                                    | LTNH         | 68        | Dimension Reduction                   |               | Binar                       | v Logistic          |             | 3,00         |     |   |  |  |  |  |
| 11                                                                    | LTTT         | 36        |                                       |               | Multir                      | nomial Logist       | ic          | 2,00         |     |   |  |  |  |  |
| 12                                                                    | TRR          | 51        | Nonparametric Tests                   | ۲             |                             | norman Eugrat       | IU          | 2,00         |     | - |  |  |  |  |

#### 8. Phân tích hồi qui logistic Phân tích đơn biến

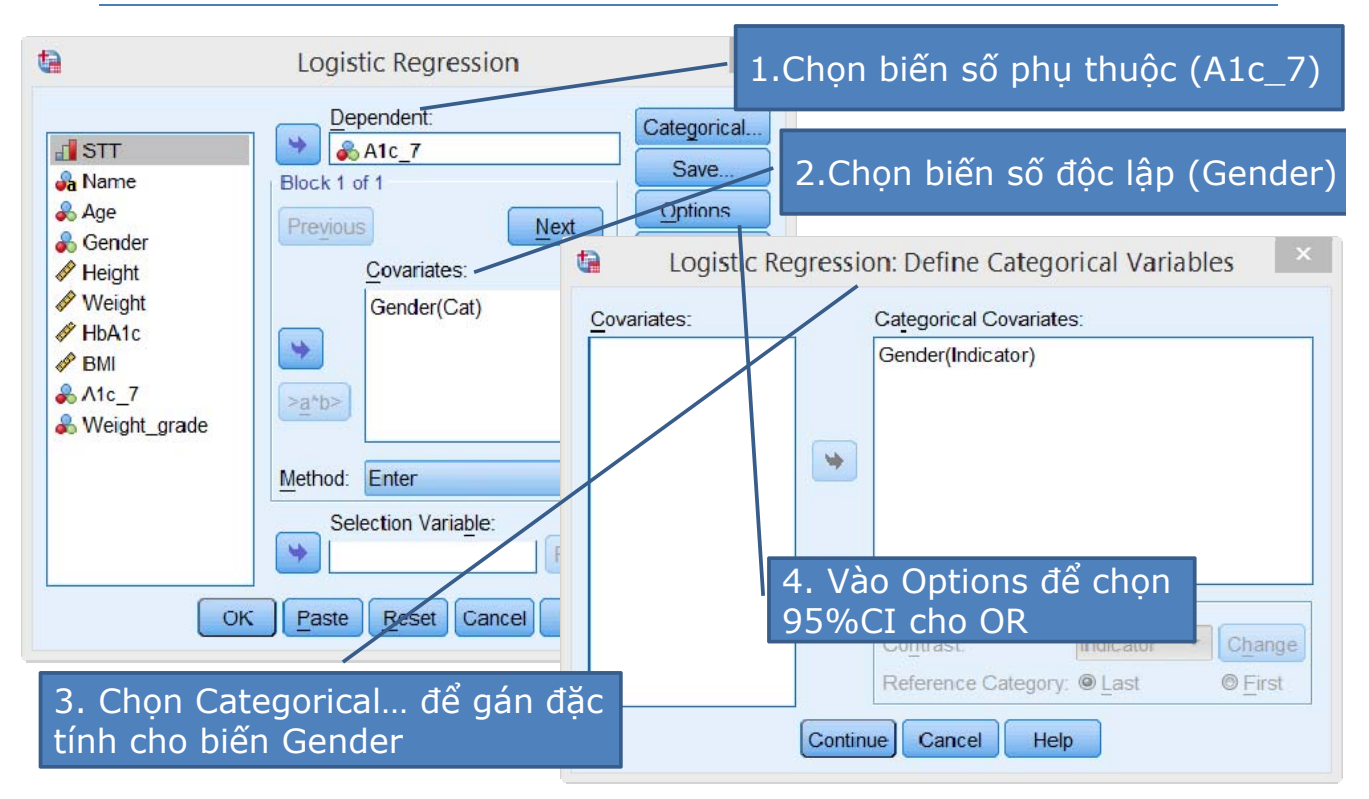

#### 8. Phân tích hồi qui logistic kết quả đơn biến OR và 95%CI

| tà                                                                                                    | *Output1 [Docume                                                                                                    | ent1] - IBM SPSS             | Statistics Viewe      | r – 🗆 ×                                  |  |  |  |  |  |  |  |
|----------------------------------------------------------------------------------------------------|----------------------------------------------------------------------------------------------------|------------------------------|-----------------------|------------------------------------------|--|--|--|--|--|--|--|
| <u>File Edit View Data Transf</u>                                                                                                    | form Insert Format Analy                                                                                                | ze Direct Marketing          | Graphs Utilities      | Add-ons Window Help                      |  |  |  |  |  |  |  |
| 😑 H 🖨 🖄 🤌 💷 🖛 🛥 🧮 🎬 📥 🗐 🙆 🦫 🎼 📓 📓 🖿                                                                                                    |                                                                                                    |                              |                       |                                          |  |  |  |  |  |  |  |
|                                                                                                    |                                                                                                    |                              |                       |                                          |  |  |  |  |  |  |  |
| ← Glassifica ←<br>↓ Variables<br>■                                                                                                    | Class                                                                                                    | ification Table <sup>®</sup> |                       | -                                        |  |  |  |  |  |  |  |
| Title                                                                                                    |                                                                                                    | Predicte                     | d                     | Kết quả: OR chính                        |  |  |  |  |  |  |  |
| Model Sur                                                                                                    | Observed                                                                                                    | A1c_7<br>A1c > 7% A1c <= 7%  | Percentage<br>Correct | là Exp(B) và 95%C                        |  |  |  |  |  |  |  |
| Variables                                                                                                    | Step 1 A1c_7 A1c > 7%<br>A1c <= 7%                                                                                      | 5 2<br>2 3                   | 71,4<br>60.0          |                                          |  |  |  |  |  |  |  |
| 🖬 Log                                                                                                    | Overall Percentage                                                                                                    |                              | 66,7                  |                                          |  |  |  |  |  |  |  |
| → Image Title → Image Title → Image Tit | a. The cut value is ,500     a. The cut value is ,500     Case Processi     Case Processi     Variables in the Equation |                              |                       |                                          |  |  |  |  |  |  |  |
| Case Processi                                                                                                    |                                                                                                    |                              |                       |                                          |  |  |  |  |  |  |  |
| Categorical Va                                                                                                    | в                                                                                                    | S.E. Wald                    | df Sig.               | 95% C.I.for EXP(B)<br>Exp(B) Lower Upper |  |  |  |  |  |  |  |
| Title                                                                                                    | Step 1 <sup>a</sup> Gender(1) -1,32                                                                                     | 2 1,238 1,139                | 1 ,286                | ,267 ,024 3,020                          |  |  |  |  |  |  |  |
| Classifica                                                                                                    | Constant ,40                                                                                                    | 5 ,913 ,197                  | 1 ,657                | 1,500                                    |  |  |  |  |  |  |  |
| Variables                                                                                                    | a. Variable(s) entered on step                                                                                          | 1: Gender.                   |                       | -                                        |  |  |  |  |  |  |  |
|                                                                                                    |                                                                                                    |                              | P-value o             | của OR                                   |  |  |  |  |  |  |  |
|                                                                                                    |                                                                                                    |                              |                       |                                          |  |  |  |  |  |  |  |

#### **8. Phân tích hồi qui logistic** Phân tích đơn biến

Tự thực hành:

- Phân tích đơn biến với hai biến số còn lại:
  - BMI
  - Tuổi

#### 8. Phân tích hồi qui logistic Phân tích đa biến: chú ý bước (2)

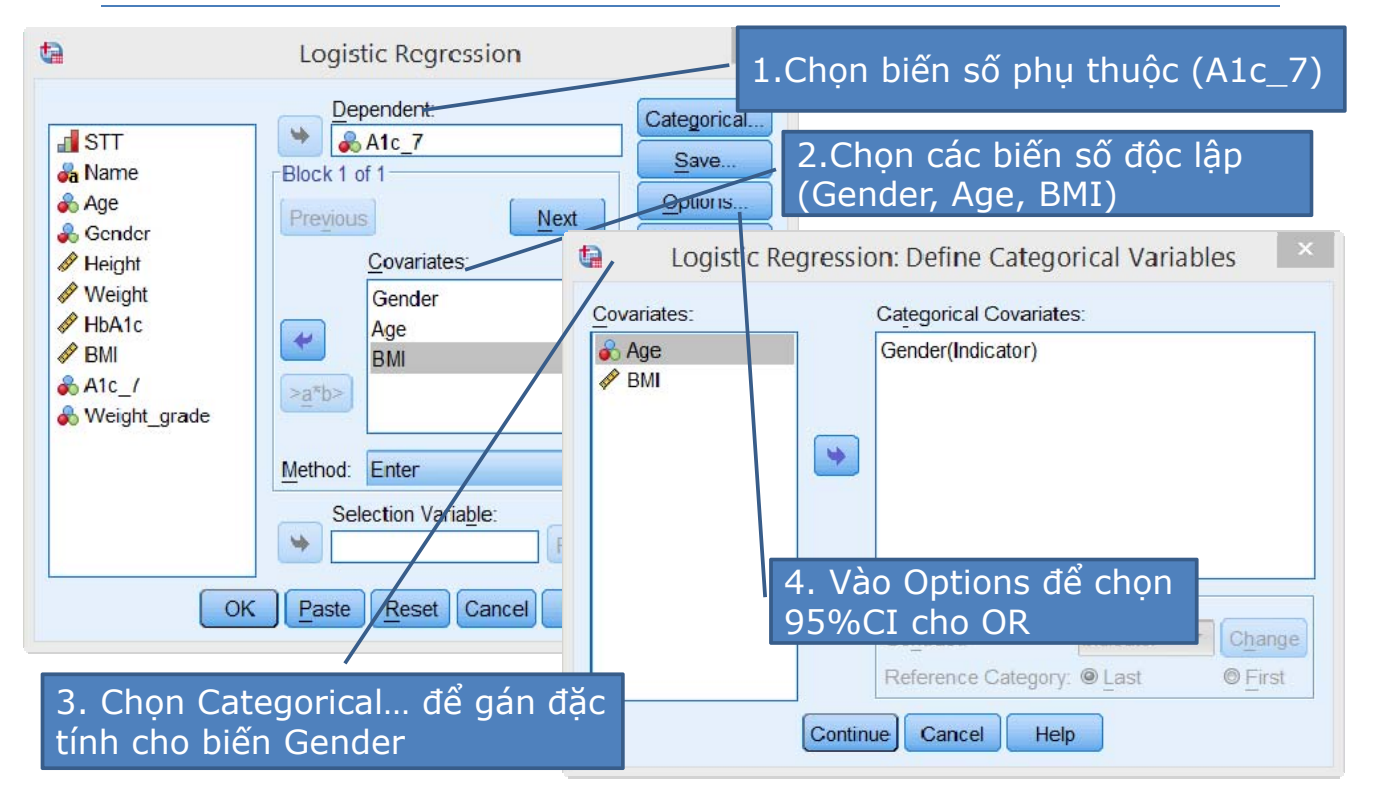

#### 8. Phân tích hồi qui logistic Kết quả đa biến OR và 95%CI

|                                                   | P-value<br>của từng    | của C<br>J biếr | )R<br>I số  |          | Kết<br>của<br>959 | t quả<br>a các<br>%CI | : OR<br>biến | = Exp<br>số và                          | o(B)      |   |
|---------------------------------------------------|------------------------|-----------------|-------------|----------|-------------------|-----------------------|--------------|-----------------------------------------|-----------|---|
| dia dia dia dia dia dia dia dia dia dia           | *Output1 [Do           | ocumen          | 1] - IBN    | 1 SPSS S | Statistics        | Viewer                |              |                                         | _ □       | X |
| <u>File Edit View Data Transfo</u>                | orm Insert Format      | Analyze         | Direct M    | arketing | Graphs            | Utilities             | Add-ons      | Window                                  | Help      |   |
| 😑 H 🖨 🔕 🤌                                         | 🛄 🗠 🛥                  |                 |             |          |                   | <b>F</b>              | PB           |                                         |           |   |
| <b>+ + + - </b>                                   |                        |                 |             |          |                   |                       |              |                                         |           |   |
| Classifica<br>Variables Variables in the Equation |                        |                 |             |          |                   |                       | 3            | *                                       |           |   |
|                                                   |                        |                 |             |          |                   |                       |              | 95% C.I.fo                              | or EXP(B) |   |
| → @ Title                                         |                        | В               | S.E.        | Wald     | df                | Sig.                  | Exp(B)       | Lower                                   | Upper     |   |
| Notes                                             | Step 1* Gender(1)      | -2,016          | 2,387       | ,/13     | 1                 | ,398                  | ,133         | ,001                                    | 14,323    |   |
|                                                   | BMI                    | -,251           | 630         | 1 9/16   | 1                 | 163                   | 2409         | ,552                                    | 8.283     |   |
| Dependent Var                                     | Constant               | -8,388          | 9,165       | .838     | 1                 | .360                  | .000         | ,,,,,,,,,,,,,,,,,,,,,,,,,,,,,,,,,,,,,,, | 0,200     |   |
| Categorical Va                                    | a. Variable(s) enterec | l on step 1:    | Gender, Age | , BMI.   |                   |                       |              | J I                                     |           |   |
| IBM SPSS Statistics Processor is ready            |                        |                 |             |          |                   |                       |              |                                         |           |   |

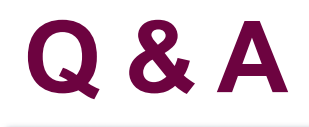

Câu hỏi và Thảo luận